# **INSTRUCTION MANUAL**

# **StackGuard**

# **SIGRIST Dust Concentration Monitor for** Hot Gasses

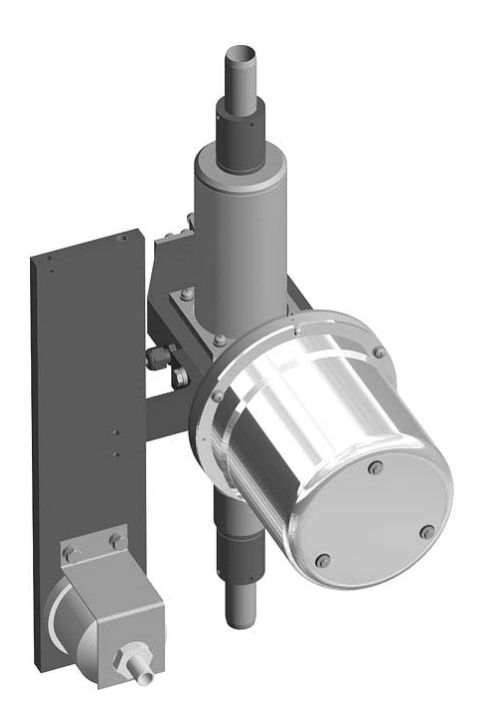

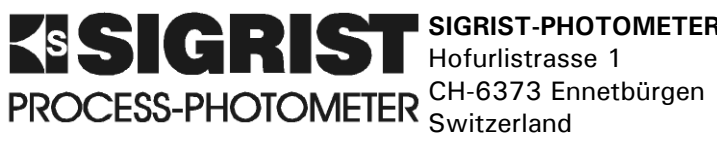

SIGRIST-PHOTOMETER AG Phone: Hofurlistrasse 1

+41 (0)41 624 54 54 +41 (0)41 624 54 55 Fax: E-mail: info@photometer.com Internet: www.photometer.com

| Document No.: 10266E Version | : 1 Valid from: | 2006-07-01 |
|------------------------------|-----------------|------------|
|------------------------------|-----------------|------------|

# Contents

| 1 | Equipment Description<br>1.1 Overall view of the measuring system<br>1.2 Scope of supply and accessories<br>1.3 Intended use and conformity<br>1.4 Product marking<br>1.5 Technical data                                                                                                    | .1<br>.1<br>.2<br>.3                                           |
|---|----------------------------------------------------------------------------------------------------|----------------------------------------------------------------|
| 2 | Safety Rules         2.1       Safety symbols used         2.2       Principles for safe handling         2.3       Laser safety information         2.3.1       Laser data         2.3.2       Laser labels                                                                                                    | .7<br>.7<br>.8<br>.8                                           |
| 3 | Installation/Start-up3.1Important information when installing the measuring system3.2View of an installation example3.3Installation of the photometer3.4Installation of the cooling section3.5Installation of the purge air blower and coarse filter3.6Installation of the insulation shells3.7Installation of the control unit3.8Electrical installation3.9Purge air heater connection3.10Initial commissioning                                                                       | .9<br>.9<br>10<br>11<br>12<br>13<br>14<br>14<br>16<br>19<br>20 |
| 4 | Operation       4.1         Keypad and display       4.1.1         A.1.1       Displays shown during normal operation         A.1.2       Display of malfunctions         A.1.3       Service mode         4.2       Setting the national language         4.3       Setting the measuring range         4.4       Setting the scaling and the unit         4.5       Setting the relay functions         4.6       Setting the access code         4.7       Additional possibilities | 21<br>22<br>22<br>23<br>24<br>24<br>26<br>26<br>30<br>30       |
| 5 | Servicing5.1Servicing schedule5.2Checking the zero and reference points5.3Replacing filter (KZTN3) for purge air blower5.4Replacing the desiccant5.5Replacing the purge air filter                                                                                                    | 31<br>32<br>35<br>36<br>37                                     |
| 6 | Troubleshooting6.1Narrowing down the malfunction6.2Fault messages6.3Customer service information                                                                                                    | 38<br>38<br>38<br>40                                           |
| 7 | Taking Out of Service/Storage                                                                                                    | 42                                                             |

#### Instruction Manual StackGuard

| 8  | Packing/Transport | 43 |
|----|-------------------|----|
| 9  | Disposal          | 44 |
| 10 | ) Spare Parts     | 45 |
| 11 | Appendix          | 46 |
| 12 | Index             | 47 |

# Foreword

This Instruction Manual describes the basic functions for operating the StackGuard. It is addressed to all persons who are responsible for operation of the instrument.

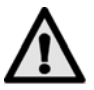

Further documentation

Operate the instrument only after having familiarized yourself with the contents of this Instruction Manual. In particular, be sure to study the section on safety rules before starting operation!

| Doc. No.                                                                             | Title                 | Contents                                                                 |
|--------------------------------------------------------------------------------------|-----------------------|--------------------------------------------------------------------------|
| 10267EBrief InstructionsMain functions and complete men<br>straightforward operation |                       | Main functions and complete menu structure for straightforward operation |
| 10268E                                                                               | Reference<br>Handbook | More sophisticated menu functions and worksteps for advanced users       |
| 10269E                                                                               | Service Manual        | Repair and modification instructions for service technicians             |
| 10145DE                                                                              | Questionnaire         | Specifies the general conditions in which a system operates              |
| 10271DE                                                                              | Parameter List        | Configuration of the measuring system                                    |

| Symbols used in this<br>Manual | $\wedge$ | Important instructions                                   |
|--------------------------------|----------|----------------------------------------------------------|
|                                | (SA)     | Actions                                                  |
|                                | 0        | Supplementary information                                |
|                                | <u></u>  | Extremely dangerous voltage                              |
|                                |          | Warning: dangerous laser beams                           |
|                                |          | Warning: high temperatures (danger of burns)             |
|                                | X        | Separate disposal of electrical and electronic equipment |

Instruction Manual StackGuard

#### **Equipment Description** 1

#### Overall view of the measuring system 1.1

| (1) (2) (3) (4) | Pos. | Name                                                       |
|-----------------|------|------------------------------------------------------------|
|                 | 1    | Photometer with measuring cell                             |
|                 | 2    | Inlet tube                                                 |
|                 | 3    | Connecting cable to purge air heater                       |
|                 | 4    | Control unit                                               |
|                 | 5    | Power cable                                                |
|                 | 6    | Connecting cable<br>between photometer<br>and control unit |
|                 | 7    | Outlet tube                                                |
| 9876            | 8    | Coarse filter for<br>purge air blower                      |
| 0000            | 9    | Purge air blower                                           |
|                 | 10   | Purge air filter                                           |
|                 | 11   | Cooling section                                            |

Figure 1: Overview of the measuring system

#### Scope of supply and accessories 1.2

| Standard scope of | Units | Name                   | Versions/remarks |
|-------------------|-------|------------------------|------------------|
| suppry:           | 1     | Photometer             | StackGuard       |
|                   | 1     | Control unit           | SIREL SMD        |
|                   | 1     | Instruction Manual     | German, English  |
|                   | 1     | Reference Handbook     | German, English  |
|                   | 1     | Brief Instructions     | German, English  |
|                   | 1     | Purge air blower       |                  |
|                   | 1     | Coarse filter          |                  |
|                   | 2     | Insulation shells      |                  |
|                   | 1     | Cooling section        |                  |
|                   | 2     | Inlet and outlet tubes |                  |
|                   | 1     | Checking rod           |                  |

## 1.3 Intended use and conformity

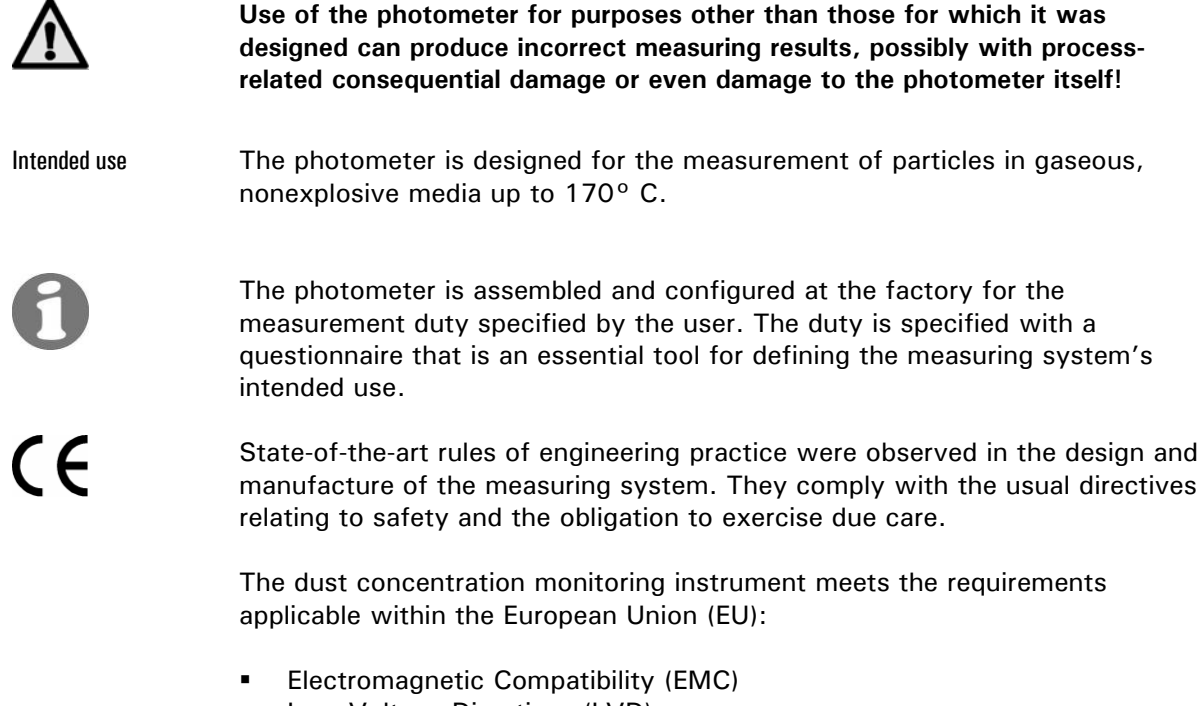

- Low Voltage Directives (LVD)
- Standards for the safety of laser installations IEC 60825 1:2001
- EN 14181:2004 and DIN EN ISO 14956

Therefore the photometer carries the CE mark.

## 1.4 Product marking

Position of the rating plate on the photometer

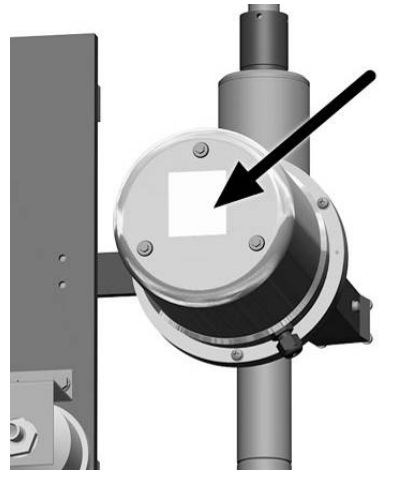

Figure 2 Location of the Stackguard rating plate

The photometer's rating plate carries the following informtion:

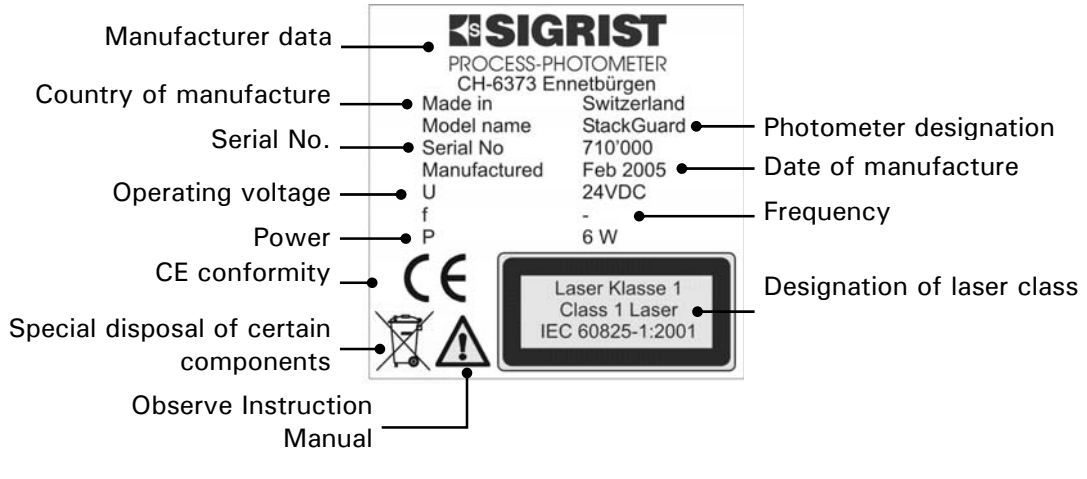

Figure 3: StackGuard rating plate

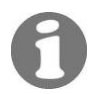

The photometer's serial number is also stated in the \* SYSTEM INFO\* menu ( $\rightarrow$  Reference Handbook).

Rating plate on the control unit

Every control unit has an identification plate with the instrument number and electrical connection information:

RESERVICES PHOTONES PROCESS PHOTONES Made in Mon Sirel MO Manufactures Manufactures Manufactur

Figure 4 Location of the control unit rating plate

0

You will find the instrument number of the photometer in the - \*SYSTEM INFO\*/Instrument no. - menu ( $\rightarrow$  Reference Handbook).

The SIREL rating plate carries the following information:

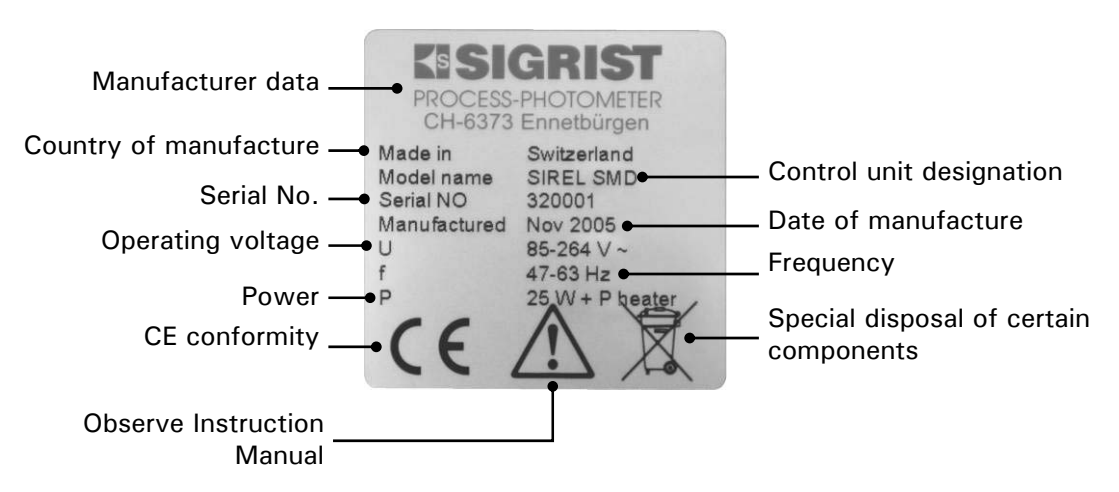

Figure 5: SIREL rating plate

# 1.5 Technical data

| Measurement data | Measuring principle   | scattered light measurement                                    |
|------------------|-----------------------|----------------------------------------------------------------|
|                  | Scatter angle         | 20°                                                            |
|                  | Measuring span        | 0 0.050 PLA to 0 100 PLA                                       |
|                  | Resolution            | ± 0.0002PLA                                                    |
|                  | Reproducibility       | $\pm$ 2% (referred to full scale)                              |
|                  | Repeatability         | $\pm$ 0.5% (referred to full scale)                            |
|                  | Linearity             | $\pm$ 0.5% (referred to full scale)                            |
|                  | Temperature stability | $\pm$ 4% in the -20° C to 50° C range (referred to full scale) |
|                  | Heat-up time          | at least 2 h                                                   |
|                  | Reaction time         | less than 2 s (step response $\rightarrow$ limit monitor)      |
|                  | Environment           | -20 +50° C                                                     |
|                  | Service interval      | see servicing schedule ( $\rightarrow$ Section 5.1)            |
|                  |                       |                                                                |
|                  |                       |                                                                |

| Photometer | Operating voltage       | 24 VDC (from control unit)          |
|------------|-------------------------|-------------------------------------|
|            | No. of measuring ranges | 8                                   |
|            | Weight                  | about 8.4 kg                        |
|            | Enclosure               | stainless steel, anodized aluminium |
|            | Protection degree       | IP65                                |

| Flow cell | Material           | stainless steel 1.4301                                                                                      |
|-----------|--------------------|----------------------------------------------------------------------------------------------------|
|           | Window material    | borosilicate, B270                                                                                          |
|           | Seals              | FPM                                                                                                    |
|           | Medium pressure    | max. $\pm 3000$ Pa (= $\pm 30$ mbar) against ambient pressure at photometer location                        |
|           | Medium temperature | max. 170° C<br>(the medium temperature must be adapted to make it<br>impossible for the medium to condense) |
|           | Sample flow        | 25 50 l/min                                                                                                 |
|           | Purge air          | 12 16 l/min, max. 170° C                                                                                    |
|           |                    |                                                                                                    |

| SIREL SMD control | Operating voltage  | 85 264 V; 47 63 Hz or 24 VDC; 25 W                                                                 |  |
|-------------------|--------------------|----------------------------------------------------------------------------------------------------|--|
| unit              | Space requirements | SIREL SMD:         200 mm x 157 mm x 96 mm           SIREL robust:         220 mm x 160 mm x 90 mm |  |
|                   |                    | (See Section for detailed dimension sheet.)                                                        |  |
|                   | Interfaces         | Profibus DP (optional)                                                                             |  |
|                   | Weight             | SIREL SMD: approx. 1.5 kg<br>SIREL robust: approx. 2.0 kg                                          |  |
|                   | Protection index   | IP65                                                                                               |  |
|                   | Connections        | $0/4$ 20 mA, max. 600 $\Omega,$ max. 24 V with galvanic isolation, max. 50V relative to earthing   |  |
|                   |                    | Relay contacts max. 250 VAC, max. 4 A                                                              |  |
|                   |                    | Digital inputs/outputs max. 5 V                                                                    |  |
|                   | Standard cable     | Length: 5 m / 4-core                                                                               |  |

# 2 Safety Rules

# 2.1 Safety symbols used

The symbols used on the instrument draw attention to the following safety measures or precautions:

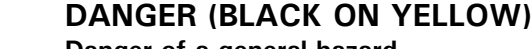

Danger of a general hazard.

This symbol marks areas or actions to which special safety rules apply. In these cases consult the Instruction Manual!

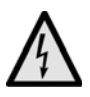

#### VOLTAGE (BLACK ON YELLOW)

#### High voltage danger.

This symbol marks areas with live parts carrying voltages higher than 48 VAC or higher than 65 VDC where electric shocks can occur. Consult the Instruction Manual!

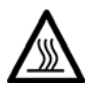

#### HOT (BLACK ON YELLOW)

Danger of hot surfaces.

This symbol marks covers on surfaces hotter than  $80^{\circ}$ C. For safe operation, observe the Instruction Manual.

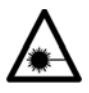

#### LASER RADIATION (BLACK ON YELLOW)

#### Danger of laser radiation.

This symbol marks covers that, when removed, can expose dangerous laser radiation. Therefore these covers may be removed only in the deenergized state and only by authorized service personnel!

# 2.2 Principles for safe handling

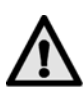

Operate the measuring system only in flawless condition and under strict observance of the Instruction Manual!

Also observe the following points:

- All components that come into contact with the measurement sample may have a high temperature. To avoid serious burns, wear temperatureresistant gloves !
- The measuring system should be operated only in the as-delivered condition. Whenever elements are replaced, be sure to use only genuine parts from the manufacturer!
- Any changes to software parameters that are normally unavailable to the user may compromise the safety of the measuring system!

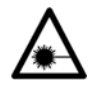

#### 2.3 Laser safety information

Installed in the StackGuard is an encapsulated laser that corresponds to Class 1 (IEC 60825-1: 2001) with regard to all aspects of the instrument's operation and maintenance. Whenever the laser guards are removed for servicing purposes, Class 3R laser radiation can be emitted. Hence these guards are allowed to be removed only in the deenergized state by authorized service personnel.

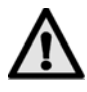

Caution – whenever operating or adjustment devices other than those specified by Sigrist are used or different procedures are carried out, exposure to dangerous radiation may result.

#### 2.3.1 Laser data

| Laser data IEC  | 60825-1: 2001 |
|-----------------|---------------|
| Laser medium:   | InGaAIP       |
| Wavelength:     | 650nm         |
| Emission time:  | CW            |
| Radiant flux:   | 2mW           |
| Radiant energy: | -             |

Figure 6: Laser data

#### 2.3.2 Laser labels

The following laser labels are applied to the StackGuard:

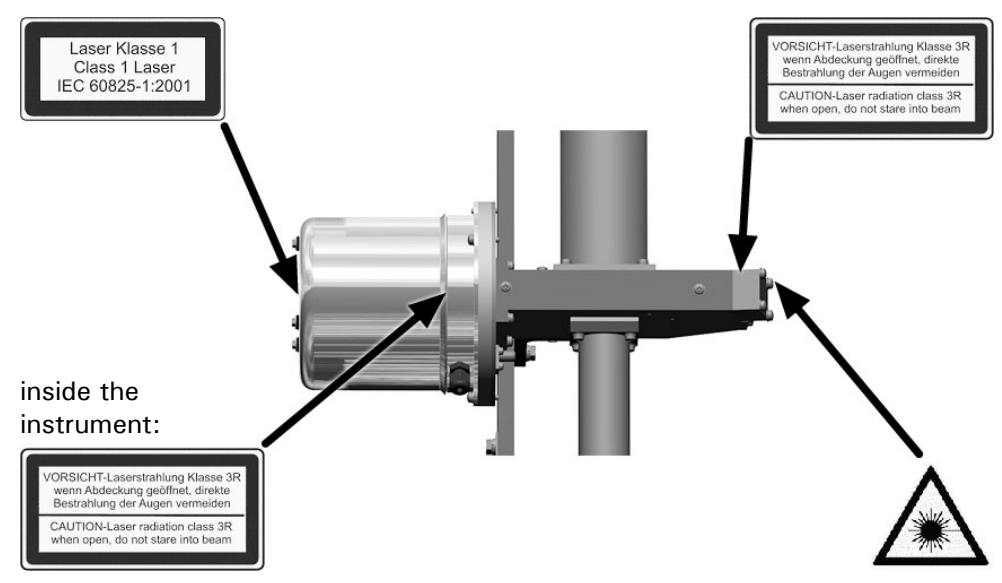

Figure 7: Laser labels

# 3 Installation/Start-up

# 3.1 Important information when installing the measuring system

- The purge air blower must be sized so that a purge air quantity of 12..16 I/min. is guaranteed under all pressure conditions in the measuring cell.
- A coarse filter must be installed before the purge air blower.
- The cooling section must be installed between purge air blower and purge air filter. Its purpose is to cool down the purge air that is heated by the compression of the purge air blower.
- At an ambient temperature of 50°C, the purge air temperature at the purge air filter must not exceed 50°C!

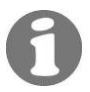

Example of a measuring system

| (1) (2) (3) (4) | Pos. | Name                                                                           |
|-----------------|------|--------------------------------------------------------------------------------|
|                 | 1    | Photometer                                                                     |
|                 | 2    | Purge air heater                                                               |
|                 | 3    | Connecting cable to<br>purge air heater                                        |
|                 | 4    | Control unit                                                                   |
|                 | 5    | Power cable                                                                    |
|                 | 6    | Connecting cable be-<br>tween photometer and<br>control unit                   |
|                 | 7    | Coarse filter for purge<br>air blower                                          |
| 1098            | 8    | Connection hose be-<br>tween coarse filter<br>and purge air blower             |
|                 | 9    | Purge air blower                                                               |
|                 | 10   | Connection hose<br>(450 mm) between<br>purge air blower and<br>cooling section |
|                 | 11   | Cooling section                                                                |
|                 | 12   | Purge air filter                                                               |
|                 | 13   | Connection hose<br>(950 mm) between<br>cooling section and<br>purge air filter |

# 3.2 View of an installation example

Figure 8: Overview of installation components

Mounting plate

tomer-side)

Purge air filter

bracket

Mounting bracket (cus-

Photometer mounting

Name

Pos.

1

2

3

4

# 

# 3.3 Installation of the photometer

Figure 9: Photometer installation

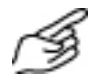

|    | Action                                                                                                    | Remarks                |
|----|----------------------------------------------------------------------------------------------------|------------------------|
| 1. | Fasten the mounting plate (1) with the two<br>mounting brackets vertically on a wall.<br>The holes for the mounting brackets (2)<br>have to be drilled in the mounting plate (1) by<br>the customer! | → Figure 9             |
| 2. | Fasten the photometer to the mounting bracket (3) with the screws for that purpose.                                                                                                    | $\rightarrow$ Figure 9 |

## 3.4 Installation of the cooling section

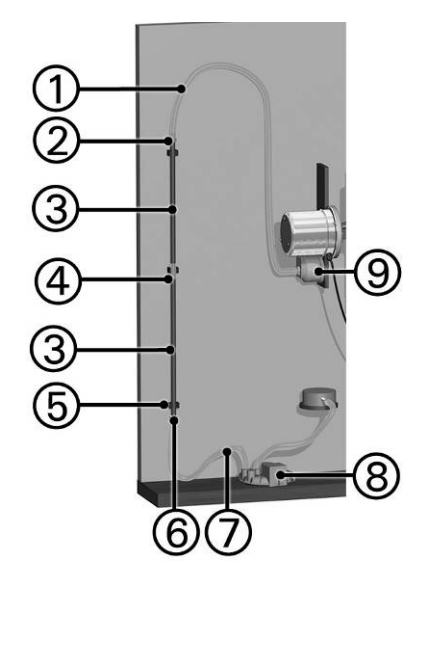

| Pos. | Name                                                                               |  |
|------|------------------------------------------------------------------------------------|--|
| 1    | Connection hose (950 mm)<br>between cooling section outlet<br>and purge air filter |  |
| 2    | Cooling section outlet                                                             |  |
| 3    | Cooling section (consisting of two aluminum tubes)                                 |  |
| 4    | Connection hose (40 mm)                                                            |  |
| 5    | Three tube clamps                                                                  |  |
| 6    | Cooling section inlet                                                              |  |
| 7    | Connection hose (450 mm)<br>between cooling section inlet<br>and purge air blower  |  |
| 8    | Purge air blower                                                                   |  |
| 9    | Purge air filter                                                                   |  |

Figure 10: Cooling section installation example

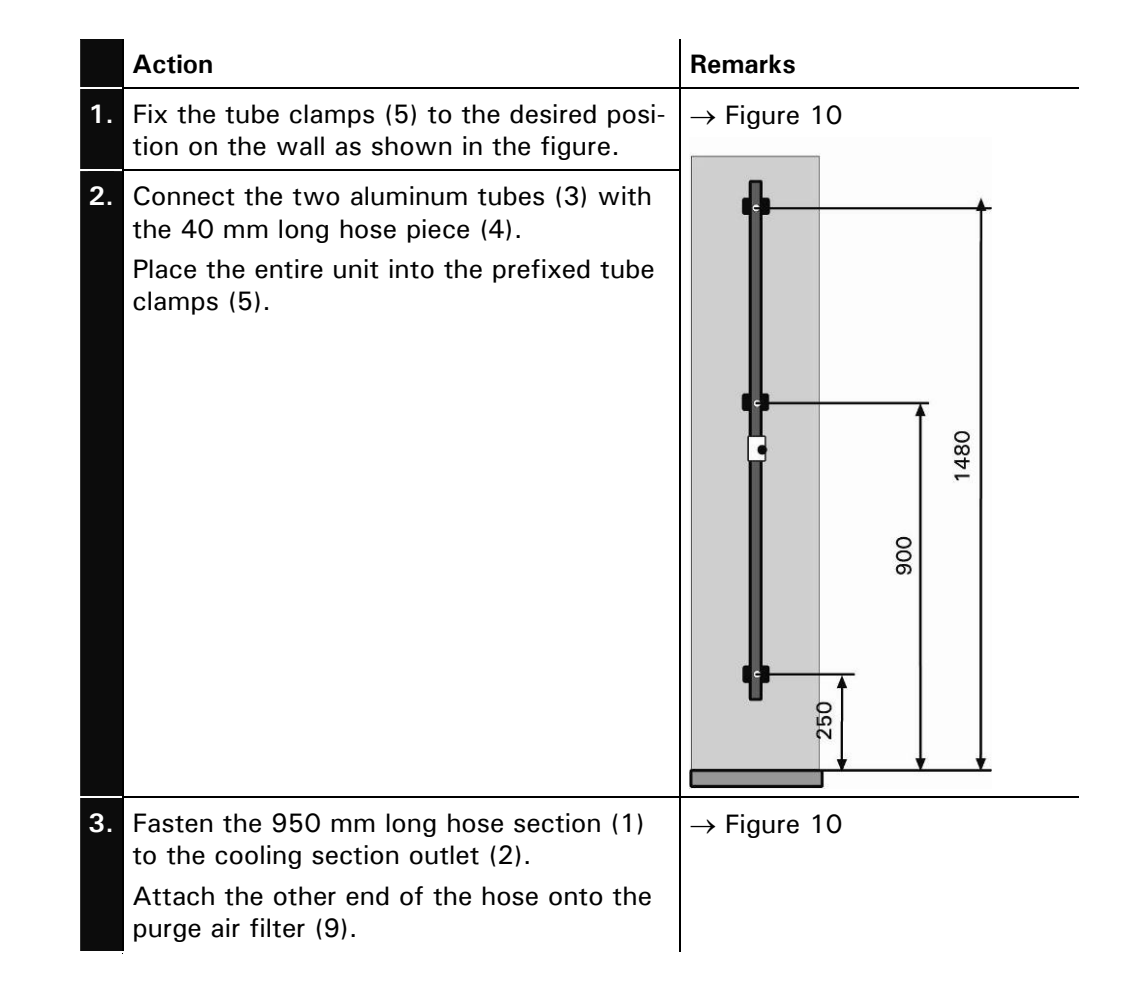

|    | Action                                                                                                    | Remarks     |
|----|----------------------------------------------------------------------------------------------------|-------------|
| 4. | Fix the 450 mm long hose section (7) to<br>the cooling section inlet (6).<br>This hose section will be connected to<br>the purge air blower later! | → Figure 10 |

# 3.5 Installation of the purge air blower and coarse filter

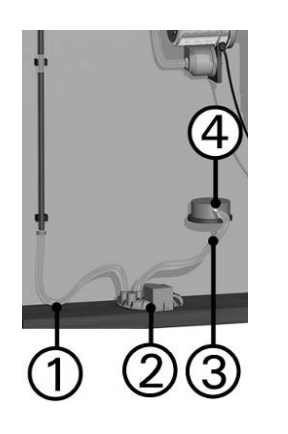

| Pos. | Name                                                                                 |
|------|--------------------------------------------------------------------------------------|
| 1    | Connection hose<br>(450 mm) between<br>cooling section inlet and<br>purge air blower |
| 2    | Purge air blower                                                                     |
| 3    | Connection hose<br>between purge air<br>blower and coarse filter                     |
| 4    | Coarse filter for purge<br>air blower                                                |

Figure 11: Purge air blower and coarse filter installation

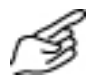

|    | Action                                                                                                    | Remarks                 |
|----|----------------------------------------------------------------------------------------------------|-------------------------|
| 1. | Place the purge air blower (2) on the ground or on a firm surface.                                                       | $\rightarrow$ Figure 11 |
| 2. | Fix the coarse filter (4) to the desired position.                                                                       | $\rightarrow$ Figure 11 |
| 3. | Connect the coarse filter outlet with the air intake supports of the purge air blower to the connection hose section (3) | $\rightarrow$ Figure 11 |
| 4. | Fix the hose (450 mm long) coming from the cooling section inlet onto the purge air blower inlet.                        | → Figure 11             |

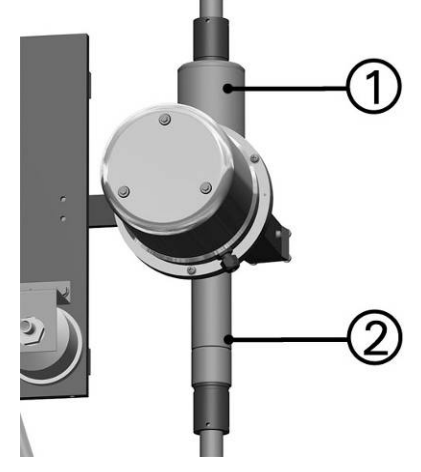

#### 3.6 Installation of the insulation shells

| Pos. | Name                  |  |
|------|-----------------------|--|
| 1    | Purge air heater      |  |
| 2    | Measuring cell outlet |  |

i

Figure 12: Insulation shell position

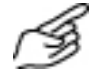

|    | Action                                                                                                    | Remarks     |
|----|----------------------------------------------------------------------------------------------------|-------------|
| 1. | <ul> <li>Attach the two insulation shells at positions (1) and (2) on the photometer.</li> <li>The insulation shells consist of two parts that are placed around the tube pieces and are held together by means of quick-release locks (see figure).</li> </ul> | → Figure 12 |

## 3.7 Installation of the control unit

SIREL installation

The control unit can be installed directly on the wall, in a built-in grill, or on an instrument stand.

Distance up to 5 m The length of the standard cable is 5 m. The control unit can therefore be positioned directly near the photometer if required.

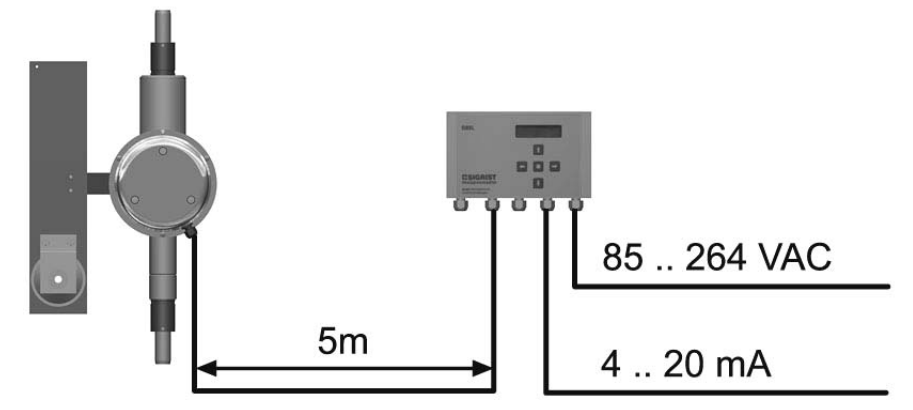

Figure 13: Control unit position with standard cable

Distances For distances greater than 5 m a terminal connection box must be inserted between photometer and control unit. This makes it possible to connect and disconnect the photometer to the control unit quickly.

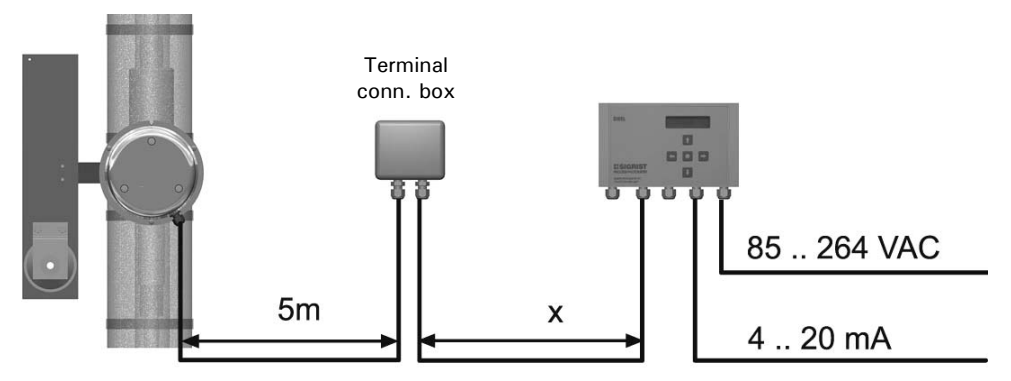

Figure 14: Arragement with terminal connection box

| Cable cross-section<br>[mm <sup>2</sup> ] | Maximum length x<br>[m] |                |
|-------------------------------------------|-------------------------|----------------|
| 0.14                                      | 30                      |                |
| 0.25                                      | 60                      |                |
| 0.34                                      | 80                      |                |
| 0.5                                       | 120                     | Standard cable |
| 0.75                                      | 190                     |                |
| 1                                         | 250                     |                |
| 1.5                                       | 360                     |                |

Greater distances The use of a SITRA makes it possible to bridge SIREL distances of up to 1,400 m. The SITRA functions as a signal amplifier.

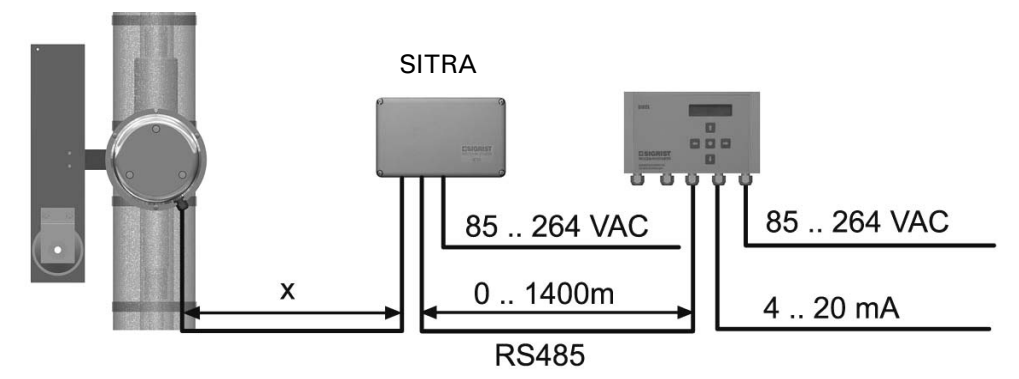

Figure 15: Arrangement with SITRA

| Cable cross-section<br>[mm <sup>2</sup> ] | Maximum length x<br>[m] |                |
|-------------------------------------------|-------------------------|----------------|
| 0.14                                      | 20                      |                |
| 0.25                                      | 50                      |                |
| 0.34                                      | 70                      |                |
| 0.5                                       | 100                     | Standard cable |
| 0.75                                      | 160                     |                |
| 1                                         | 200                     |                |
| 1.5                                       | 290                     |                |

## 3.8 Electrical installation

Connecting electrically charged lines is extremely dangerous and parts of the system can be damaged. The local regulations must be observed at all times for electrical installations.

Further, the following basic principles must be observed:

- It is essential that the protective conductor is connected.
- It is essential that the unit and purge air heater are connected to the mains via a fault-current automatic breaker (earth leakage circuit breaker).
- Because the unit has no mains switch, a suitable disconnector (switch, plug) should be installed near the mains connection.
- The mains supply must have a back-up fuse with a tripping current of 16A.
- If faults cannot be remedied, the unit must be put out of operation and protected against inadvertent operation.

Electrial connections All electrical connections are made with spring clamps inside the control unit.

Opening the control unit

The control unit can be opened by undoing the four screws under the side covers.

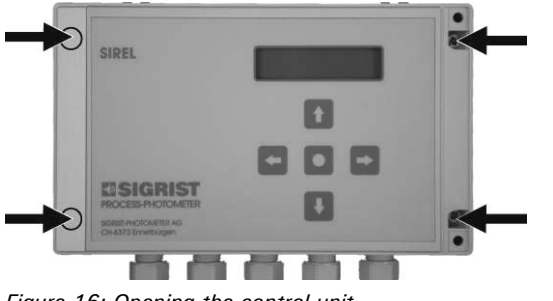

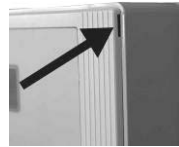

Figure 16: Opening the control unit

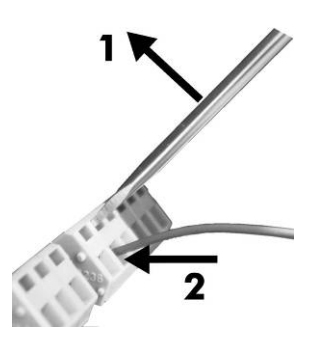

The large terminals are designed for mains voltage and can accommodate wires up to  $2.5 \text{ mm}^2$  in cross-section (without wire end sleeves).

To open the terminals, use a size 1 screwdriver!

Figure 17: Large terminals

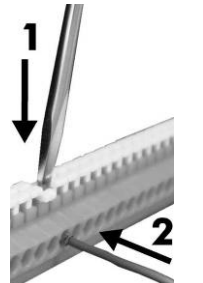

Figure 18: Small terminals

The small terminals are designed for low voltage and can accommodate wires up to  $1.5 \text{ mm}^2$  in cross-section (without wire end sleeves).

To open the terminals, use a size 0 screwdriver!!

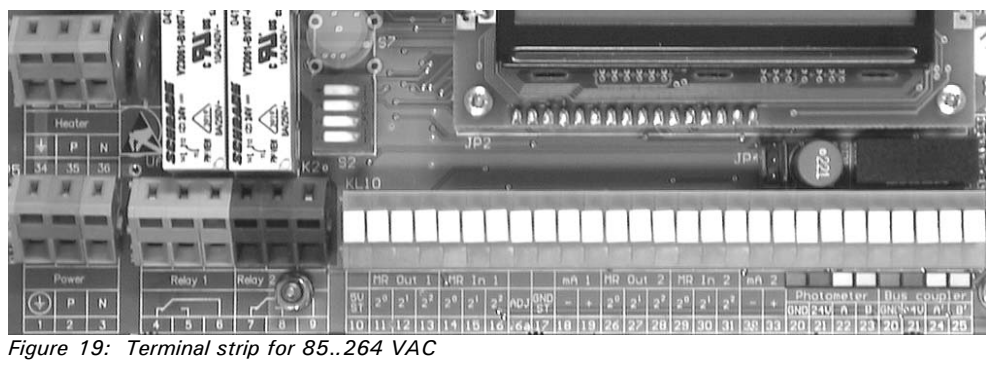

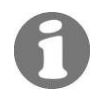

For information about control signals, please refer to Section 2 in the Reference Handbook.

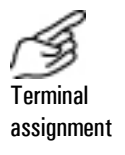

|    | Terminals   | Use                                     | Remarks                                                                                                 |
|----|-------------|-----------------------------------------|----------------------------------------------------------------------------------------------------|
| 1. | 20 23       | Connection to the photometer            | Wire colors as in connection plate.                                                                     |
| 2. | 4 - 5 - 6   | Relay output 1                          | Relay output 1 can be freely configured ( $\rightarrow$ Section 4.5).                                   |
|    | 7 - 8 - 9   | Relay output 2                          | The purge air heater is connected via relay output 2 ( $\rightarrow$ Section 3.9)                       |
|    | 18 - 19     | Output signal 1                         | 0/420 mA, max. load 600 Ω<br><i>If unused, short-circuit these termi-</i><br><i>nals with a jumper!</i> |
|    | 32 - 33     | Output signal 2                         | $0/420$ mA, max. load $600 \Omega$<br>If unused, short-circuit these termi-<br>nals with a jumper!      |
| 3. | 10 17       | Inputs/outputs for<br>measuring range 1 | ightarrow Reference Handbook                                                                            |
|    | 26 31       | Inputs/outputs for measuring range 2    | ightarrow Reference Handbook                                                                            |
|    | 16a         | Remote triggering of<br>a sensor check  | ightarrow Reference Handbook                                                                            |
|    | 24 - 25     | Connection to bus coupler               | →Reference Handbook                                                                                     |
| 4. | 1 - 2 - 3   | Mains voltage                           | 85 264 V; 47 63 Hz or<br>24 VDC; 25 W                                                                   |
|    | 34 - 35 -36 | Purge air heater                        | $\rightarrow$ Section 3.9                                                                               |

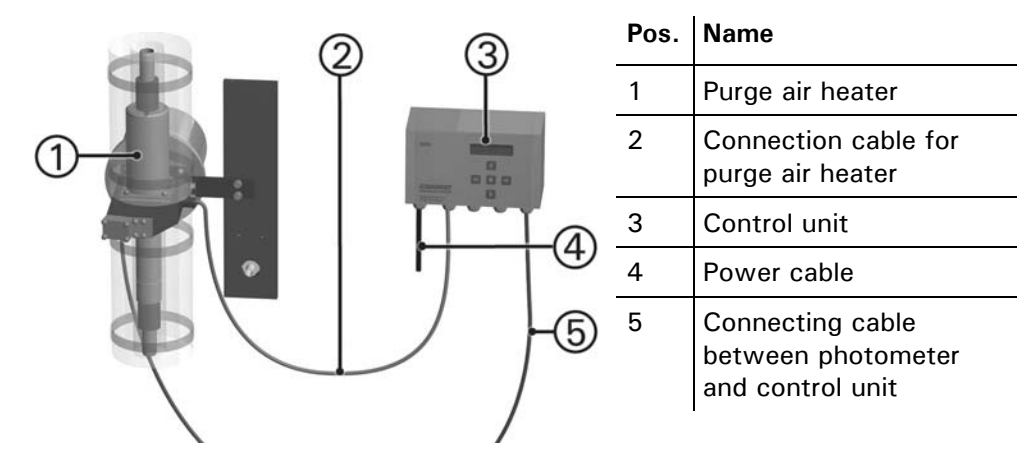

## 3.9 Purge air heater connection

Figure 20: Position of the purge air heater

|    | SIREL<br>terminal | Leads of heater cable | Remarks                           |
|----|-------------------|-----------------------|-----------------------------------|
| 1. | 34                | Earthing              |                                   |
|    |                   |                       | 34, 36, 8, Jumper<br>gb/ gn bl br |
| 2. | 36                | Neutral conductor     |                                   |
|    | 8                 | Phase                 |                                   |
| 3. | 35-9              | Jumper                |                                   |

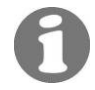

- If a fault occurs, purge air heating is switched off.
- Relay 2 must be configured after commissioning (→ Section 4.5)

# 3.10 Initial commissioning

For the initial commissioning, proceed according to the following table. If faults occur, see Section 6.

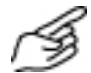

|    | Action                                                                                                    | Remarks                                                            |
|----|----------------------------------------------------------------------------------------------------|--------------------------------------------------------------------|
| 1. | Make sure that all the components are correctly installed and connected.                                       | $\rightarrow$ Section 3                                            |
| 2. | Connect the voltage supply to the control unit.                                                                | A reading appears on the control unit display after a few seconds. |
| 3. | Set the language for your region $(\rightarrow $ Section 4.2).                                                 | The menu text now appears in the selected language.                |
| 4. | Set the measuring range(s) in ac-<br>cordance with your measuring con-<br>ditions ( $\rightarrow$ Section 4.3) |                                                                    |
| 5. | Set the relay functions in accordance with your measuring task $(\rightarrow$ Section 4.5).                    |                                                                    |
| 6. | Protect your settings against unauthorized access with an access code ( $\rightarrow$ Section 4.6).            | If you do not require an access<br>code, you can skip this step    |

# 4 Operation

# 4.1 Keypad and display

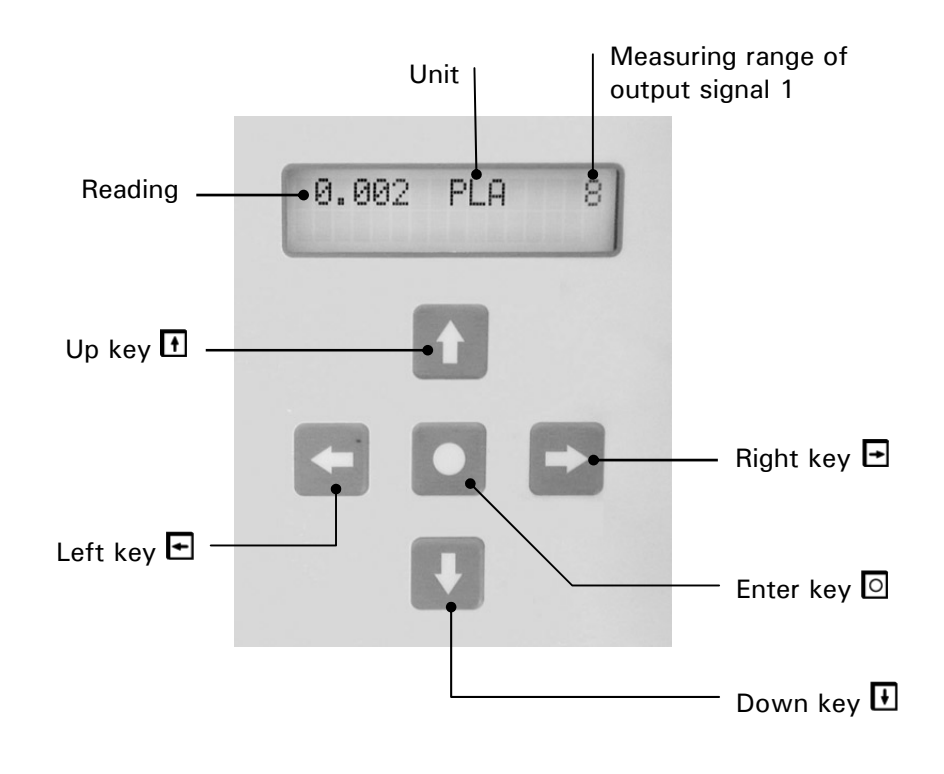

Figure 21: Operating elements and display.

| $\uparrow/\downarrow$        | <ul> <li>Change from one menu line to another</li> <li>Change numbers in editing mode (see below)</li> </ul> |
|------------------------------|----------------------------------------------------------------------------------------------------|
| $\leftarrow / \rightarrow$   | Change from one function to another in a menu line                                                           |
|                              | <ul> <li>Change function values or shift a number's decimal point in editing</li> </ul>                      |
|                              | mode (see below)                                                                                             |
| $\leftarrow$ + $\rightarrow$ | <ul> <li>Press both keys simultaneously to return to normal operation</li> </ul>                             |
| 0                            | <ul> <li>Activate editing mode (display shows &gt; &lt;)</li> </ul>                                          |
|                              | Enter the setting                                                                                            |

Key functions

#### 4.1.1 Displays shown during normal operation

By pressing either of the keys  $\boxdot$  or  $\boxdot$ , one can consult the following information (provided the instrument has been configured accordingly).

| Information available | The display                            | Means                                                                                                    | Remarks                               |
|-----------------------|----------------------------------------|----------------------------------------------------------------------------------------------------|---------------------------------------|
|                       | 0.007 PLA 4                            | The photometer is<br>operating normally. The<br>momentary reading is<br>displayed.                                 |                                       |
|                       | MR4: 0.000- 10.00<br>MR1: 0.000- 100.0 | The measuring ranges<br>selected for current<br>output 1 (1st line) and 2<br>(2 <sup>nd</sup> line) are displayed. | In accordance with the configuration. |

#### 4.1.2 **Display of malfunctions**

Malfunction displays in normal operation

| The display                                                                                | Means that                                                                                                    | So you should                                          |
|--------------------------------------------------------------------------------------------|----------------------------------------------------------------------------------------------------|--------------------------------------------------------|
| ** Warning **<br><br>(The "Warning"<br>message alternates<br>with the reading<br>display). | a relay contact is<br>switched in accordance with<br>the configuration.<br>when the cause of the<br>warning has ceased to<br>occur, the warning message<br>is extinguished. |                                                        |
| **** Fault ****<br><br>** Prior.fault**<br>                                                | the current output is set<br>to 0 mA.<br>if configured accordingly,<br>a relay contact is switched<br>the automatic checking<br>function is deactivated.                    | try to narrow down the malfunction<br>(→ Section 6.1). |

#### 4.1.3 Service mode

The photometer is configured in the service mode. The measurement operating is interrupted and the service menu control is displayed.

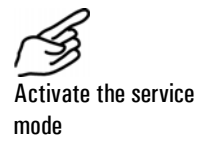

|    | Action                                                | Display                | Remarks                                                             |
|----|-------------------------------------------------------|------------------------|---------------------------------------------------------------------|
| 1. |                                                       | Access code <          | If no user access code has<br>been entered, continue<br>with step 3 |
| 2. | Enter code:<br>☐/IJ change number<br>⊡/⊡ change place | Access code <> <       | Here you enter your own<br>access code                              |
| 3. | 0                                                     | * SENSORCHECK *<br>* * | Instrument in service<br>mode                                       |

By simultaneously pressing the keys  $\boxdot$  and  $\boxdot$ , you can return to the normal operating mode from any menu level.

The relay states during the service mode are shown in this table:

Relay states in service mode:

| LI (limit)         | deactivated |
|--------------------|-------------|
| AL (alarm)         | deactivated |
| SE (service)       | active      |
| SE (check)         | active      |
| DL (digital input) | active      |

DI (digital input) active

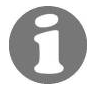

Depending on the configuration, the reading output switches to 0/4 mA or remains frozen at the last reading ( $\rightarrow$  Reference Handbook).

# 4.2 Setting the national language

Proceed as follows to set the language of your region for displaying the menus and messages:

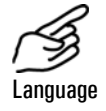

|    | Action                  | Display                | Remarks                        |
|----|-------------------------|------------------------|--------------------------------|
| 1. | Activate service mode   | * SENSORCHECK *<br>* * | $\rightarrow$ Section 4.1.3    |
| 2. | 3 x 💷                   | * KONFIGURIEREN*       |                                |
| 3. | -                       | > Sprache <<br>Deutsch |                                |
| 4. | 0                       | Sprache<br>> Deutsch < | Activate editing mode          |
| 5. | Select language:<br>⊑/⊡ | Sprache <              |                                |
| 6. | 0                       | > Language <           | Confirm selection              |
| 7. | E+⊟ (together)          | 0.007 PLA 4            | Instrument in normal operation |

## 4.3 Setting the measuring range

Measuring range for output signal 1

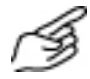

Below is how you set the measuring range for output signal 1.

|    | Action                                            | Display (example)      | Remarks                                                             |
|----|---------------------------------------------------|------------------------|---------------------------------------------------------------------|
| 1. | Activate service mode.                            | * SENSORCHECK *<br>* * | $\rightarrow$ Section 4.1.3                                         |
| 2. | 5 x 💷                                             | * MEAS. RANGES *       |                                                                     |
| 3. | <ul> <li>☐ (2 x for meas.<br/>range 2)</li> </ul> | > Meas. range 1<<br>X  |                                                                     |
| 4. | Activate editing mode with .                      | Meas. range 1 < X <    |                                                                     |
| 5. | Select measuring<br>range with 딘/크.               | Meas. range 1 < 3 <    | e.g. measuring range 3                                              |
| 6. | Confirm selection<br>with 回.                      | > Meas. range 1<<br>3  |                                                                     |
| 7. | Image: Hard together (together)                   | 0.007 PLA 3            | Unit in normal operation.<br>Set unit ( $\rightarrow$ Section 4.4). |

| Factory set measur- | Measuring range no. | PLA measurement scope          | Customer specific   |
|---------------------|---------------------|--------------------------------|---------------------|
|                     | Range 1             | 0100                           |                     |
|                     | Range 2             | 0 30                           |                     |
|                     | Range 3             | 0 10                           |                     |
|                     | Range 4             | 03                             |                     |
|                     | Range 5             | 01                             |                     |
|                     |                     | (factory setting)              |                     |
|                     | Range 6             | 00.3                           |                     |
|                     | Range 7             | 00.1                           |                     |
|                     | Range 8             | 00.05                          |                     |
|                     | Range inputs        | Remote controlled switching (- | Reference Handbook) |
|                     | Automatic*          | 0 100                          |                     |

Table 1: Measuring ranges

It is possible to have measuring ranges individually adjusted by a service technician. Changes can then be entered in Table 1 in the "customer specific" column.

\*applicable with meas. range 1 only

# 4.4 Setting the scaling and the unit

The unit can be switched to a different unit by the PLA.

For the display in mg/m<sup>3</sup> the corresponding scale factor must be defined using a reference measurement procedure!

The unit "PLA" can be set only if the scaling factor has been set to 1.000 (  $\rightarrow$  Reference Handbook)

|     | Action                                     | D | isplay (e       | xamp  | le) |   | Remarks                                                                                  |
|-----|--------------------------------------------|---|-----------------|-------|-----|---|------------------------------------------------------------------------------------------|
| 1.  | Activate service mode.                     | * | SENSOF          | RCHEC | K   | * | $\rightarrow$ Section 4.1.3                                                              |
| 2.  | 3 x I                                      | * | CONFIG          | GURE  | *   |   |                                                                                          |
| 3.  | 3 x E                                      | > | Scalir<br>1.000 | ŋġ    | <   |   |                                                                                          |
| 4.  | Activate editing mode with <sup>II</sup> . | > | Scalir<br>1.000 | ŋġ    |     | < |                                                                                          |
| 5.  | Set value with 1/1.                        | > | Scalir<br>1.000 | ıg    |     | < | Values to be set:<br>PLA = 1.000                                                         |
| 6.  | Confirm value with                         | > | Scalir<br>1.000 | ŋġ    | <   |   |                                                                                          |
| 7.  | -                                          | > | Unit<br>PLA     |       | <   |   |                                                                                          |
| 8.  | Activate editing mode with .               | > | Unit<br>PLA     |       |     | < |                                                                                          |
| 9.  | Letter selection<br>with 1/1.              | > | Unit<br>mLA     |       |     | < | Small letters and spe-<br>cial characters are also<br>possible by using the<br>1/I keys. |
| 10. | Change position<br>with 터/크.               | > | Unit<br>mgA     |       |     | < |                                                                                          |
| 11. | Confirm selection with .                   | > | Unit<br>mg/m3   |       | <   |   |                                                                                          |
| 12. | □+□ (together)                             |   | 0.007           | mg/m  | .3  | 5 |                                                                                          |

## 4.5 Setting the relay functions

The control unit possesses two relay outputs ( $\rightarrow$  Section 3.1), whose functions are freely configurable. Several functions can be assigned simultaneously to a given relay. This relay then becomes active whenever one of the configured functions is active (OR operation).

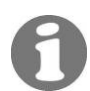

If you have configured relay outputs as limits, it is also necessary to set the thresholds.

Principle of a limit

For relay 1 output, it is possible to program just one limit with an upper and a lower threshold  $(\rightarrow$  Figure 22). Whenever the reading rises to the upper threshold, the limit is activated and remains active until the reading drops back below the lower threshold.

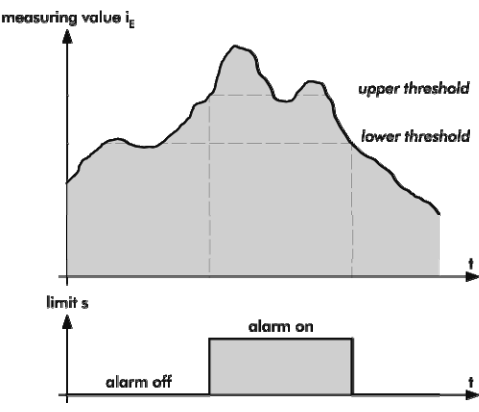

Figure 22: Upper and lower thresholds of a limit

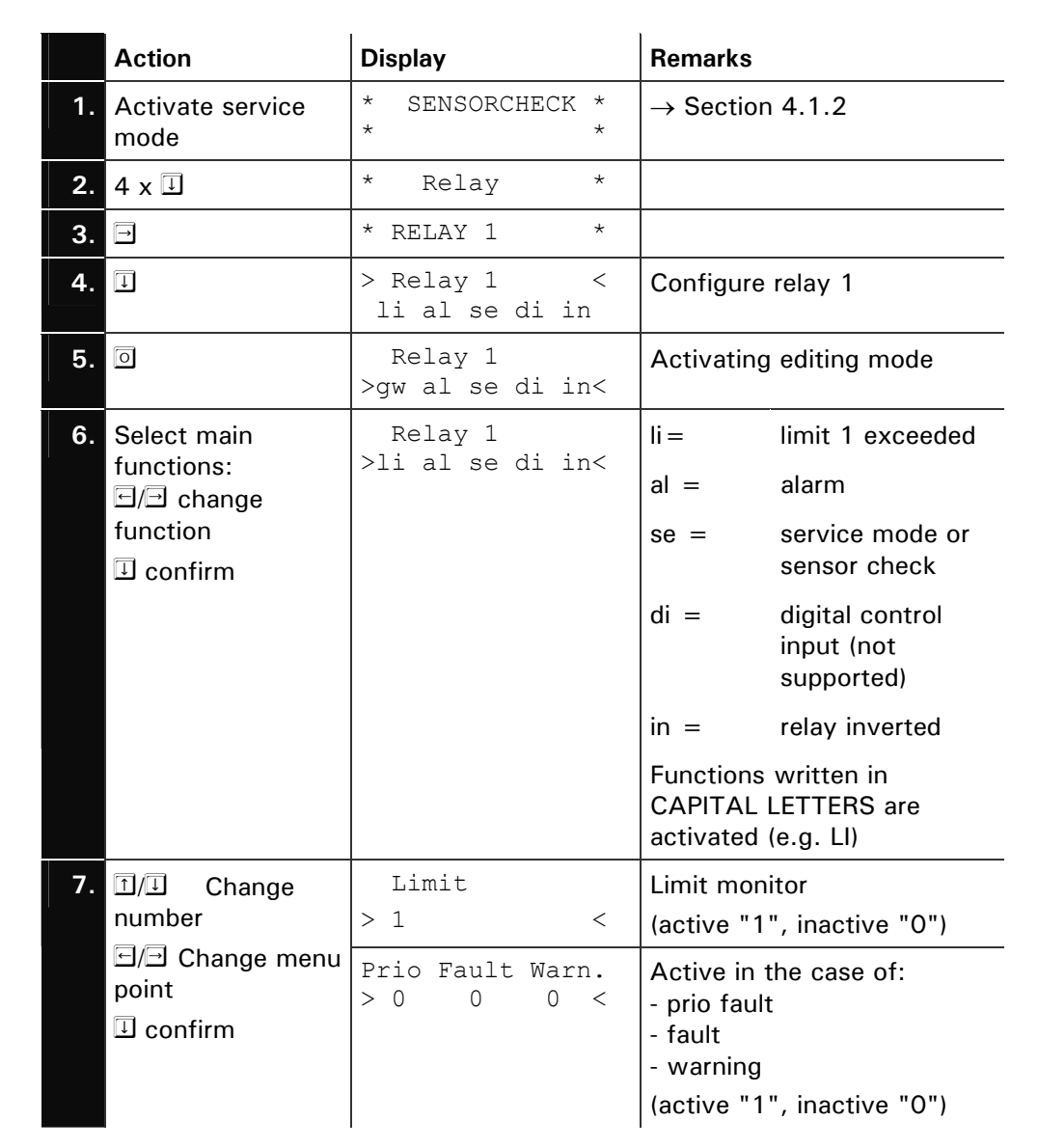

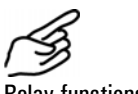

**Relay functions** 

|     | Action                                                                   | Display                       | Remarks                                                                                                    |
|-----|--------------------------------------------------------------------------|-------------------------------|----------------------------------------------------------------------------------------------------|
|     |                                                                          | Serv. Check<br>> 0 0 <        | Active when:<br>- instrument in service mode<br>- sensor check running<br>(active "1", inactive "0")                |
|     |                                                                          | Dig.input > 1 _ <             | Active when:<br>- signal at control input 1<br>- signal at control input 2<br>(active <i>number</i> , inactive "_") |
|     |                                                                          | Inversed <                    | Invert relay function<br>(active "1", inactive "0")                                                                 |
| 8.  | 0                                                                        | Relay 1<br>>LI al se DI in<   | <i>Select additional function<br/>(point 5) or terminate with<br/>point 8</i>                                       |
| 9.  | 0                                                                        | > Relay 1 <<br>LI al se DI in | Confirm selection                                                                                                   |
| 10. |                                                                          | > Upper limit <<br>1.000 PLA  | The limit is monitored only<br>when the limit function is<br>activated for the relay in<br>question                 |
| 11. | 0                                                                        | Upper limit<br>> 1.000 PLA <  | Activate editing mode                                                                                               |
| 12. | <ul> <li>☐/⊥ Change</li> <li>number</li> <li>⊡/⊡ Change place</li> </ul> | Upper limit<br>> 2.000 PLA <  | Set upper threshold                                                                                                 |
| 13. | 0                                                                        | > Upper limit <<br>2.000 PLA  | Confirm entry                                                                                                    |
| 14. | -                                                                        | > Lower limit <<br>0.900 PLA  |                                                                                                    |
| 15. | 0                                                                        | Lower limit<br>> 0.900 PLA <  | Activate editing mode                                                                                               |
| 16. | 1/⊡ Change<br>number<br>⊡/⊡ Change place                                 | Lower limit<br>> 1.800 PLA <  | Set lower threshold                                                                                                 |
| 17. | 0                                                                        | > Lower limit <<br>1.800 PLA  | Confirm entry                                                                                                    |
| 18. | Ţ                                                                        | * RELAY 1 *                   |                                                                                                    |
| 19. |                                                                          | * RELAY 2 *                   |                                                                                                    |
| 20. |                                                                          | > Relay 2 <<br>li al se di in | Configure relay 2                                                                                                   |
| 21. | 0                                                                        | Relay 2<br>>gw al se di in<   | Activating editing mode                                                                                             |
| 22. | Select main functions:                                                   | Relay 2<br>>li al se di in<   | li = limit 1 exceeded<br>al = alarm                                                                                 |

|     | Action                                  | Display                       | Remarks                                                            |  |
|-----|-----------------------------------------|-------------------------------|--------------------------------------------------------------------|--|
|     | E/⊡ change<br>function                  |                               | se = service mode or<br>sensor check                               |  |
|     | I confirm                               |                               | di = digital control<br>input (not<br>supported)                   |  |
|     |                                         |                               | in = relay inverted                                                |  |
|     |                                         |                               | Functions written in<br>CAPITAL LETTERS are<br>activated (e.g. LI) |  |
| 23. | I.J. Change<br>number I.J. Change place | Limit > 0 <                   | Limit must be 0                                                    |  |
|     |                                         | Prio Fault Warn.<br>> 1 1 0 < | - Prio must be 1<br>- Fault must be 1<br>- Warning must be 0       |  |
|     |                                         | Serv. Check<br>> 0 0 <        | - Serv. must be 0<br>- Check must be 0                             |  |
|     |                                         | Dig.input > <                 | Digital inputs must be inactive                                    |  |
|     |                                         | Inversed <                    | Inverse must be 1                                                  |  |
| 24. | 0                                       | Relay 2<br>>li AL se di IN<   |                                                                    |  |
| 25. | 0                                       | > Relay 2 <<br>li AL se di IN | Confirm selection                                                  |  |
| 26. | E+∃ (together)                          | 0.007 PLA 4                   | Instrument in normal operation                                     |  |

#### 4.6 Setting the access code

ī.

With a self-defined access code, you can protect the StackGuard's settings against unauthorized manipulations .

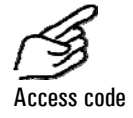

|    | Action                                      | Display                   | Remarks                                                                |
|----|---------------------------------------------|---------------------------|------------------------------------------------------------------------|
| 1. | Activate service<br>mode                    | * SENSORCHECK *<br>* *    | Section 4.1.2                                                          |
| 2. | 3 x I                                       | * CONFIGURATION*          |                                                                        |
| 3. | 4 x E                                       | > Access code <<br>000000 |                                                                        |
| 4. | 0                                           | Access code<br>> 000000 < | Activate editing mode                                                  |
| 5. | 1/⊥ Change<br>number<br>⊡/∃ Change<br>place | Access code<br>> <        | Note the new code in the field below to make sure it is not forgotten! |
| 6. | 0                                           | > Access code <           | Confirm selection                                                      |
| 7. |                                             | 0.007 PLA 4               | Instrument in normal operation                                         |
|    |                                             |                           |                                                                        |

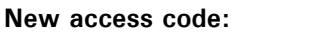

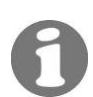

A forgotten access code can be deleted only by a SIGRIST service technician!

#### 4.7 Additional possibilities

This Instruction Manual describes only those options that are required for normal operation of the installation. Additional parameters enable you to adapt the StackGuard optimally to your particular measuring duty. For example, you can alter the behavior of the reading outputs or test the installation in the manual mode.

Information on these additional possibilities is given in the attached Reference Handbook.

# 5 Servicing

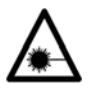

Whenever the protective covers marked with the symbol  $\triangle$  are removed, Class 3R laser radiation can be emitted. So these covers may be removed only in the deenergized state and only by authorized service personnel!

Whenever doing work on uninsulated parts of the installation, be absolutely sure to wear temperature-resistant gloves!

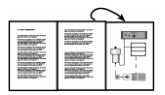

For the following servicing work, fold-out assistance is provided in Section 11 of the Appendix.

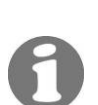

## 5.1 Servicing schedule

After the installation has been started up, the first two servicing chores listed here (Checking the zero and reference points) should be carried out at 14-day intervals. If the check values are in order, the interval can be successively increased to the intervals listed in the table :

| When                                           | Who                   | What                                                                                | Purpose                                                                      |
|------------------------------------------------|-----------------------|-------------------------------------------------------------------------------------|------------------------------------------------------------------------------|
| Every 3<br>months / at<br>every<br>opportunity | User                  | Checking the zero<br>and reference points<br>(→ Section 5.2)                        | Absolutely necessary for<br>maintaining measuring<br>accuracy                |
| Annually or as needed                          | User                  | Replacing filter<br>(KZTN3) for purge air<br>blower<br>( $\rightarrow$ Section 5.3) |                                                                              |
| As needed<br>or after a<br>warning<br>message  | User                  | Replacing the desiccant ( $\rightarrow$ Section 5.4)                                |                                                                              |
| Annually or as needed                          | User                  | Replacing the purge air filter ( $\rightarrow$ Section 5.5)                         |                                                                              |
| Every 10<br>years                              | Service<br>technician | Replace the back-up<br>battery in the<br>photometer                                 | Necessary to make sure the internal clock keeps running during power outages |

Table 2: Servicing schedule.

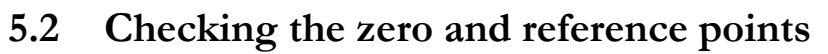

# When working on parts of the system that are not insulated, it is imperative that temperature-resistant gloves are worn!

The zero and reference point check is for ongoing quality assurance and should be performed when the unit is warm!

Be sure to use the checking rod supplied for this particular instrument. Make sure that the checking rod is in the photometer only for a short time, since the heat in the measuring cell changes the checking rod value and may result in an incorrect adjustment.

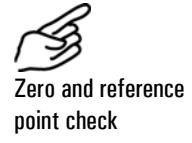

|    | Action                                                                                                    | Display (example)                  | Remarks                                                                                                   |
|----|----------------------------------------------------------------------------------------------------|------------------------------------|----------------------------------------------------------------------------------------------------|
| 1. | Activate service<br>mode                                                                                                    | * SENSORCHECK *<br>* *             | $\rightarrow$ Section 4.1.3                                                                               |
| 2. | l                                                                                                    | * RECALIBR. *<br>* *               |                                                                                                    |
| 3. | <ul> <li>check the adjust-<br/>ment nominal<br/>value.</li> <li>Nominal value<br/>must correspond<br/>to the value on the<br/>checking rod!</li> </ul>                                                                                                    | - Adjust. Nominal<br>-<br>7.52 PLA | If the nominal value does not<br>match the value on the<br>checking rod, contact your<br>service partner. |
| 4. | →                                                                                                    | - Reading <<br>0.0010              |                                                                                                    |
| 5. | Disconnect the sample supply from the photometer.                                                                                                    |                                    |                                                                                                    |
| 6. | . Check the glasses on the checking rod for cleanliness. Clean them if dirty with a non-fluffy cotton cloth.                                                                                                    |                                    |                                                                                                    |
| 7. | <i>If a zero air filter is present:</i><br>Screw it in place of the inlet tube (A)<br>directly onto the measuring cell inlet.<br><i>If no zero air filter is present:</i><br>Remove the sample return line at position<br>(B) and close it with a temperature<br>resistant plug. |                                    |                                                                                                    |

|     | Action                                                                                                    | Display (example)                          | Remarks                                                                                                    |
|-----|----------------------------------------------------------------------------------------------------|--------------------------------------------|----------------------------------------------------------------------------------------------------|
| 8.  | Wait until the measuring cell has been vented by the purge air and then check the reading.                                                              |                                            |                                                                                                    |
|     | The reading must now reduce to less than 0.001 PLA.                                                                                                    |                                            |                                                                                                    |
|     | If this is not the cas<br>measuring cell to be<br>service partner.                                                                                      | e, the optics of the cleaned. Contact your |                                                                                                    |
| 9.  | Loosen the knurled nut (A) on the check-<br>ing rod and then press in the pin (B).<br>Now you can pull the checking rod out of<br>the protective sleeve |                                            | BA                                                                                                    |
| 10. | Insert the checking rod into the photome-<br>ter. The pin (C) must snap into the groove<br>(figure).                                                    |                                            | C                                                                                                    |
|     | Turn the checking rod clockwise to the stop and re-tighten the knurled nut (A).                                                                         |                                            |                                                                                                    |
| 11. | Wait until a stabile<br>reading is dis-<br>played                                                                                                    | - Reading -<br>7.52                        | If the value differs from the<br>nominal value only a little,<br>you can continue at point 26.                  |
| 12. | $\neg$                                                                                                    | > Recalibr. <<br>Retain                    | Recalibration is carried out                                                                                    |
| 13. | 0                                                                                                    | Recalibr.<br>> Retain <                    |                                                                                                    |
| 14. | →                                                                                                    | Recalibr.<br>> Adapt <                     |                                                                                                    |
| 15. | Initiate the re-<br>calibration by<br>pressing the<br>key.                                                                                              | Recalibr.<br>running                       |                                                                                                    |
| 16. | Wait until the<br>StackGuard has<br>determined the<br>calibration factors<br>and the display<br>changes.                                                | Remove<br>checking rod!                    | Remove the checking rod<br>If "out of tolerance" ap-<br>pears in the display, consult<br>the following section. |
| 17. | →                                                                                                    | Acquire<br>check value                     | The values of the internal control unit are updated                                                             |

|     | Action                                      | Display (example)               | Remarks                                                                                                    |
|-----|---------------------------------------------|---------------------------------|----------------------------------------------------------------------------------------------------|
| 18. |                                             | Check value<br>updated          | If the display shows "out<br>of tolerance" or<br>"Measurement" error, check<br>whether the checking rod has<br>really been removed.<br>Otherwise there is a fault. If<br>that is the case, contact your<br>service partner. |
| 19. |                                             | * RECALIBR. *<br>* *            |                                                                                                    |
| 20. | 8 x IJ                                      | * ADJUSTMENT *<br>* INFO *      |                                                                                                    |
| 21. | 1                                           | Recall -0.5%<br>24.11.04 16:05h | Enter the value of the devia-<br>tion in the maintenance pro-<br>tocol                                                                                                    |
| 22. |                                             | 0.007 PLA 4                     | Unit in normal mode.                                                                                                    |
| 23. | Rebuild the unit to t                       | he initial state.               |                                                                                                    |
| 24. | Enter the work in the maintenance protocol. |                                 |                                                                                                    |

What to do if value is "out of tolerance"?

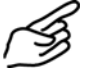

Check list for recalibration

If the difference between nominal and actual values is too great when recalibrating, "Recalibr. out of tolerance" is displayed. If this happens, check the following:

|    | Action                                                                         | Bemerkung                                                   |
|----|--------------------------------------------------------------------------------|-------------------------------------------------------------|
| 1. | Check whether the measured value corresponds to the value on the control unit. | $\rightarrow$ Point 3                                       |
| 2. | Check the control unit for cleanliness.                                        | $\rightarrow$ Point 6                                       |
| 3. | Has the minimum warm-up time of two hours been observed?                       |                                                             |
| 4. | Repeat the recalibration.                                                      | • Let the checking rod<br>cool down before trying<br>again! |
| 5. | If the recalibration is still not OK, contact your service partner.            |                                                             |

# 5.3 Replacing filter (KZTN3) for purge air blower

The location of the purge air blower is shown in the fold-out illustration in the

Appendix.

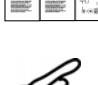

|    | Action                                                         |   |
|----|----------------------------------------------------------------|---|
| 1. | Disconnect the voltage supply to the SIREL.                    |   |
| 2. | Loosen the four knurled screws and remove<br>the cover (A).    |   |
| 3. | Remove the filter insert (B) and replace it with<br>a new one. | B |
| 4. | Replace cover (A) and fasten it with the knurled screws.       |   |
| 5. | Reconnect the voltage supply to the SIREL.                     |   |

| ~ | B |
|---|---|
| 1 | D |
| _ |   |

# 5.4 Replacing the desiccant

|    | Action                                                                                                |  |
|----|----------------------------------------------------------------------------------------------------|--|
| 1. | Disconnect the voltage supply to the SIREL.                                                           |  |
| 2. | Loosen the three screws (arrows) and remove<br>the housing.                                           |  |
| 3. | Remove the saturated desiccant sachet<br>(location A) from its holder by carefully<br>working it out. |  |
| 4. | Roll the new desiccant sachet together and insert it carefully into the holder.                       |  |
| 5. | Replace the housing and fasten it with the three screws.                                              |  |
| 6. | Reconnect the voltage supply to the SIREL.                                                            |  |

T.

# 5.5 Replacing the purge air filter

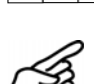

Find the location of the purge air filter on the fold-out illustration in the Appendix.

|    | Action                                                                                        |        |
|----|-----------------------------------------------------------------------------------------------|--------|
| 1. | Disconnect the voltage supply to the SIREL.                                                   |        |
| 2. | Detach the purge air hose (A) from the purge air filter (B).                                  |        |
| 3. | Remove the two screws (C) and take off the filter mount.                                      | C<br>B |
| 4. | Replace the purge air filter (B) with a new one and fasten it in place with the filter mount. |        |
| 5. | Attach the purge air hose (A).                                                                |        |
| 6. | Reconnect the voltage supply to the SIREL.                                                    |        |

# 6 Troubleshooting

# 6.1 Narrowing down the malfunction

To narrow down the cause of a malfunction, work your way through this table step by step. If the corrective measures do not produce the desired result, please consult Customer Service ( $\rightarrow$  Section 6.3).

| Perceived malfunction           | Corrective measures                                                                                                    |
|---------------------------------|----------------------------------------------------------------------------------------------------|
| No display                      | <ul> <li>Make sure the main switch is in the on position<br/>and that mains voltage is applied<br/>(→ Section 3.8)</li> </ul>              |
|                                 | <ul> <li>Check the fuses in the SIREL (→ Reference<br/>Handbook – extended troubleshooting)</li> </ul>                                     |
| Fault message in the display    | - Analyze the fault message ( $ ightarrow$ Section 6.2)                                                                                    |
| The reading appears to be false | <ul> <li>Make sure the medium in the product pipe<br/>meets the operating conditions (→ Section 1.5)</li> </ul>                            |
|                                 | <ul> <li>Make sure the servicing duties have been<br/>carried out in accordance with the servicing<br/>schedule (→ Section 5.1)</li> </ul> |
|                                 | <ul> <li>Carry out a recalibration of the photometer</li> <li>(→ Section 5.2)</li> </ul>                                                   |

# 6.2 Fault messages

If a malfunction occurs during operation, an appropriate message will appear in the display to help you narrow down the fault and its cause. Malfunctions are divided into the following categories:

- Warnings (W) Warnings draw your attention to an unusual condition. The installation remains operable and continues to deliver correct readings. You should correct the cause of the warning message at the next opportunity.
- Faults (F) A fault is defined as a malfunction that makes it impossible to obtain correct readings. The current output switches to 0 mA.
- Prio faults (P) In the case of a prioritized fault, the cause of the fault is extremely serious. The current output switches to 0 mA.

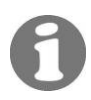

To correct the malfunctions, please consult the extended troubleshooting procedures in the Reference Handbook.

| Message            | w | F | Р | Means                                                                                                    | Possible causes                                              |                                                                                           |
|--------------------|---|---|---|----------------------------------------------------------------------------------------------------|--------------------------------------------------------------|-------------------------------------------------------------------------------------------|
| connection<br>lost |   |   | x | Something is wrong with<br>the connection between<br>control unit and<br>photometer.                                                                         | break in<br>control u<br>defect in                           | the connection between<br>init and photometer<br>the electronics                          |
| Temp.              | x |   |   | The maximum admissible<br>temperature of 70°C in the<br>electronics space has been<br>exceeded, or the laser<br>temperature cannot be<br>stabilized at 35°C. | ambient<br>purge air<br>defective                            | temperature too high<br>temperature too high<br>e electronics                             |
| Moisture           | x |   |   | The maximum admissible humidity level has been exceeded.                                                                                                    | desiccan<br>renewed                                          | t is spent and must be                                                                    |
| Dirt               | x |   |   | The maximum admissible contamination level has been exceeded.                                                                                                | the optic<br>contamir<br>the purge                           | al interfaces are<br>nated and need to be cleaned<br>e air filter is defective            |
| Measurement        |   | x |   | The AD converter is overloaded.                                                                                                    | too mucl<br>connecti<br>defective                            | h external light (enclosure or<br>on nozzles open)<br>e electronics                       |
| Current 1/2        |   | x |   | Current output 1 (2) is faulty.                                                                                                    | open cor<br>reading c<br>open circ<br>reading c<br>loose col | nnection terminals at the<br>putput<br>cuit in the current loop of the<br>putput<br>ntact |
| SensCheck          | x |   |   | The internal check value<br>indicates excessively high<br>deviations.                                                                                        | dirty opt<br>defective                                       | ics<br>e correction mechanism                                                             |
| PurgeAir           |   | x |   | The correct purge air supply<br>for the measuring cell is no<br>longer guaranteed.                                                                           | amount o<br>purge air<br>failure<br>purge air                | of purge air is insufficient<br>blower<br>filter clogged                                  |
| Light              |   | x |   | The detectors are not receiving any light.                                                                                                    | defective                                                    | e light source                                                                            |
| CRCFRAM            |   |   | x | The checksum of the<br>parameter values is<br>incorrect.                                                                                                    | paramete<br>EMC)                                             | er loss (defective electronics,                                                           |
| Default<br>value   |   |   | x | The default values of the parameters loaded.                                                                                                    | paramete<br>EMC)                                             | er loss (defective electronics,                                                           |

#### 6.3 Customer service information

Whenever you have questions about SIGRIST products, please start by reading the documentation supplied with the equipment. Also check the Errata accompanying the documentation. These contain information that became available subsequently.

If you do not find the answer, please contact the Service Office responsible for your country or your region. If you don't know where to find it, Customer Service of SIGRIST-PHOTOMETER AG in Switzerland will gladly give you the relevant contact address.

You will also find the current list of all SIGRIST country representatives in the Internet at <u>www.photometer.com</u>. Whenever you contact a SIGRIST Service Office or Customer Service, please make sure you have the following information at hand:

- A description of the instrument behavior and the worksteps being performed as the problem arose.
- A description of how you proceeded when trying to solve the problem yourself.
- Documentation on any non-SIGRIST product operated together with the photometer or its peripheral devices.

# Instrument data If you have problems with the reading, please have the following additional information at hand; you can find it in the "info" section of the menu structure:

| Name                | Option | Value | Remarks |
|---------------------|--------|-------|---------|
| Serial No.          |        |       |         |
| Fault history       | W01    |       |         |
| Warning messages    | W02    |       |         |
|                     | W03    |       |         |
|                     | W04    |       |         |
|                     | W05    |       |         |
| Fault history       | F01    |       |         |
| Fault messages      | F02    |       |         |
|                     | F03    |       |         |
|                     | F04    |       |         |
|                     | F15    |       |         |
| Fault history       | P01    |       |         |
| Prio fault messages | P02    |       |         |
|                     | P03    |       |         |
|                     | P04    |       |         |

| Name                    | Option       | Value | Remarks |
|-------------------------|--------------|-------|---------|
| Serial No.              |              |       |         |
|                         | P05          |       |         |
| System information      | Dirt         |       |         |
|                         | Laser temp.  |       |         |
|                         | Electr.temp. |       |         |
|                         | Max-Temp.    |       |         |
|                         | Moisture     |       |         |
| Adjustment information  | Recal1       |       |         |
|                         | Recal2       |       |         |
|                         | Recal3       |       |         |
|                         | Recal4       |       |         |
|                         | Recal5       |       |         |
|                         | Recal6       |       |         |
|                         | Moni1/meas   |       |         |
|                         | Moni1/moni2  |       |         |
| Sensorcheck information | 1            |       |         |
|                         | 2            |       |         |
|                         | 3            |       |         |
| Condition of desiccant  |              |       |         |

7

# Taking Out of Service/Storage

The goal of the takingout of service procedure is to prepare the photometer properly for storage and to keep it in good condition during the storage period.

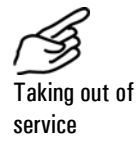

#### Action

| 1. | Switch off the power supply to the control unit and disconnect all electrical connections.                                         |
|----|----------------------------------------------------------------------------------------------------|
| 2. | Dismantle the measuring unit.                                                                                                    |
| 3. | Thoroughly clean the inside of all parts of the ring pipe. No corrosive or loose dirt deposits should remain inside the ring pipe. |
| 4. | Make sure that all components are closed.                                                                                          |

No special conditions are required for storage of the equipment, but be sure to observe the following:

- Photometer and control unit contain electronic components. The storage conditions must satisfy the normal requirements for such components. In particular, the storage temperature should remain within the -20 .. +50°C range.
- All components that come into contact with the medium during operation must be kept dry and clean for an extended period of time before being put into storage.
- During storage, the photometer and accessories must be protected against weathering, condensing moisture and aggressive gases.

# 8 Packing/Transport

Whenever possible, use the original packing materials when packing the photometer and its peripherals for shipment. If the materials are no longer available, observe these instructions:

- Prior to packing, close all openings of the photometer with pressuresensitive tape or plugs to prevent any packing materials from penetrating them.
- The photometer contains optical and electronic components. Pack the instrument in such a way that it is protected against impact and blows during shipment.
- Pack all of the peripheral devices and accessories separately, and mark each part with the serial number (→ Section 1.4). This will prevent mixups later on and facilitate identification of the parts.

Packed this way, the photometer can be shipped by any normal mode of transport and in any position.

# 9 Disposal

**∂** 

This product is covered by the European Directive **2002/95/EG (RHS)** in Category 9 "Monitoring and Control Instruments".

# The photometer and its peripherals must be disposed of in accordance with the regional statutory regulations!

The StackGuard dust emissions system does not contain any environmentally polluting sources of radiation. Its material should be disposed of or recycled in accordance with the following table:

| Category    | Materials                                               | Disposal possibilities                                                |
|-------------|---------------------------------------------------------|-----------------------------------------------------------------------|
| Packing     | Cardboard, wood, paper                                  | Reuse as packing material, local waste disposal points, incinerators. |
|             | Protective films, polystyrene shells                    | Reuse as packing material, recycle.                                   |
| Electronics | Printed circuit boards,<br>electromechanical components | Disposal as electronics scrap.                                        |
| Optics      | Glass, aluminum, brass                                  | Recycle via used glass and scrap metal collection points.             |
| Insulation  | Aluminum                                                | Scrap metal collection points                                         |
|             | Rock wool                                               | Construction waste, refuse collection                                 |
| Flow cell   | Glassfiber reinforced polyester                         | Recycle via local collection points.                                  |
| _           | Steel                                                   | Scrap metal collection points                                         |
| Enclosure   | Sheet steel, steel, aluminum                            | Scrap metal collection points                                         |

Table3: Materials and their disposal

# 10 Spare Parts

The parts mentioned in this documentation and their article numbers are listed in the following table:

| Art. | No. | Article | name |
|------|-----|---------|------|

108710 Filter insert for air filter ZCTN-20

112407 Purge air filter

111391 Desiccant sachet, 1 pc

Table 3: Spare parts and article numbers

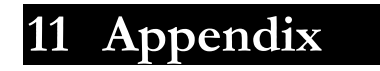

# 12 Index

#### Α

| access code, setting   | 30  |
|------------------------|-----|
| article numbers        | 45  |
| as-delivered condition | . 7 |

#### С

| CE                        | . 2 |
|---------------------------|-----|
| coarse filter, connection | 13  |
| commissioning, first      | 20  |
| connections, electrical   | 16  |
| cross-section             | 17  |
| customer service          | 40  |

#### D

| danger     | 7    |
|------------|------|
| directives | 2    |
| display    | . 21 |
| disposal   | . 44 |

#### E

| EMC 2                             |
|-----------------------------------|
| environmentally polluting sources |
| of radiation 44                   |
| Errata 40                         |
| EU 2                              |
|                                   |

#### F

| fault messages 38 | 8 |
|-------------------|---|
|-------------------|---|

#### I

| identification plate | 4 |
|----------------------|---|
| instrument number    | 4 |
| intended use         | 2 |
| Internet 4           | 0 |

#### L

| language, setting | 24  |
|-------------------|-----|
| laser radiation   | . 7 |
| limits, principle | 27  |

#### М

| malfunction, narrow down | 38 |
|--------------------------|----|
| measuring range, define  | 24 |

| menus             | 24 |
|-------------------|----|
| messages          | 24 |
| mode of transport | 43 |

#### 0

| operating | elements |  | 21 |
|-----------|----------|--|----|
|-----------|----------|--|----|

#### Ρ

| packing                        | .43 |
|--------------------------------|-----|
| parameters, setting            | 7   |
| photometer                     | 1   |
| protection, settings           | .30 |
| purge air blower, installation | .13 |

#### R

| region                       | 24 |
|------------------------------|----|
| relay outputs, configuration | 26 |

#### S

| safety             | 7  |
|--------------------|----|
| scope of supply    | 1  |
| service office     | 40 |
| servicing chores   | 31 |
| servicing schedule | 31 |
| spare parts        | 45 |
| storage            | 42 |
| symbols            | 7  |

#### T

| takingout of service | 42  |
|----------------------|-----|
| technical data       | 5   |
| terminal strip       | .18 |
| terminals            | .17 |
| transport            | .43 |
| V                    |     |
| voltage              | 7   |

#### W

| warning | <br>7 |
|---------|-------|
| 7       |       |

#### Ζ

zero point, reading......33

Instruction Manual StackGuard